## Procedure to configure Microsoft Edge to function as IE

- 1) Open Microsoft Edge Browser
- 2) Select 'Settings' shown under the menu when you click the three dots shown in the right side

| D Classing. x +                             | - 0 ×                                     |        |
|---------------------------------------------|-------------------------------------------|--------|
| $\leftarrow$ $\rightarrow$ X ( ) google.com | · · · · · · · · · · · · · · · · · · ·     | $\sim$ |
|                                             | 🗈 New tab Ctri+T                          |        |
|                                             | New window Ctrl+N                         |        |
|                                             | Ctri+Shift+N                              |        |
|                                             | Zoom - 100% + K <sup>A</sup>              |        |
|                                             | t∱t Favorites Ctri+Shift+O                |        |
|                                             | Collections Ctrl+Shift+Y                  |        |
|                                             | Tistory Col+H                             |        |
|                                             | 业 Downloads Ctri+)                        |        |
|                                             | B Apps >                                  |        |
|                                             | G Extensions                              |        |
|                                             | Performance                               |        |
|                                             | Q Allerts and tips                        |        |
|                                             | Print Ctrl+P                              |        |
|                                             | Web capture Ctri+Shift+S                  |        |
|                                             | 🕑 Share                                   |        |
|                                             | S1 Find on page Ctri+F                    |        |
|                                             | A <sup>th</sup> Read aloud Ctrl+Shit+U    |        |
|                                             | Reload in Internet Explorer mode          |        |
|                                             | More tools >                              |        |
|                                             | ® Settings                                |        |
|                                             | Help and feedback                         |        |
|                                             | Close Microsoft Edge                      |        |
|                                             |                                           |        |
|                                             |                                           |        |
|                                             |                                           |        |
|                                             |                                           |        |
|                                             |                                           |        |
|                                             |                                           |        |
|                                             |                                           |        |
|                                             | 1810 -                                    |        |
| 🕂 🔎 Type here to search 🛛 🔿 🛱 💽 👼 🛱 🔤 🍓 🖉   | 🥥 27°C Sunny Λ 🖗 🕼 🏚 40 ENG (8-02-2022) 📆 |        |

3) It will open the Settings Page as shown below. There you select the 'Default Browser' option shown in the left side.

| 6                             |                                                                        |                                                                                    |                                    |    |  |  |
|-------------------------------|------------------------------------------------------------------------|------------------------------------------------------------------------------------|------------------------------------|----|--|--|
| Settings                      | Default browser                                                        |                                                                                    |                                    |    |  |  |
| Q Search settings             | Microsoft Edge is your default browser                                 |                                                                                    | Make defaul                        |    |  |  |
| B Profiles                    |                                                                        |                                                                                    |                                    |    |  |  |
| Privacy, search, and services |                                                                        |                                                                                    |                                    |    |  |  |
| Appearance                    | Internet Explorer compatibility                                        |                                                                                    |                                    |    |  |  |
| 🔄 Start, home, and new tabs   |                                                                        | 1.1. M. 6. F. I.                                                                   |                                    |    |  |  |
| 谷 Share, copy and paste       | Make legacy site                                                       | es work in Microsoft Edge                                                          |                                    |    |  |  |
| Cookies and site permissions  | Are you facing issues in a<br>Microsoft Edge. Select A                 | dd under Internet Explorer mode,<br>dd under Internet Explorer mode pages to add a | ny legacy site to list of sites th | at |  |  |
| Default browser               | will open automatically in                                             | n Internet Explorer mode.                                                          |                                    |    |  |  |
| ↓ Downloads                   |                                                                        |                                                                                    |                                    | 4  |  |  |
| 👺 Family safety               | Let Internet Explorer open sites in Microsoft                          | t Edge 🕜                                                                           | Always (Recommended) V             |    |  |  |
| 🗊 Edge bar                    | When browsing in Internet Explorer you can choose                      | to automatically open sites in Microsoft Edge                                      |                                    |    |  |  |
| AT Languages                  |                                                                        |                                                                                    |                                    |    |  |  |
| Printers                      | Allow sites to be reloaded in Internet Explore                         | rer mode 🕜                                                                         | Allow V                            |    |  |  |
| System and performance        | When browsing in Microsoft Edge, if a site requires I<br>Explorer mode | nternet Explorer for compatibility, you can choose to reload                       | d it in Internet                   |    |  |  |
| Reset settings                | Internet Burgland and an and                                           |                                                                                    |                                    |    |  |  |
| Phone and other devices       | These pages will open in Internet Explorer mode for                    | 30 days from the date you add the page. You have 1 page                            | that'll automatically open in      |    |  |  |
| 🛣 Accessibility               | Internet Explorer mode.                                                |                                                                                    |                                    |    |  |  |
| About Microsoft Edge          | Page                                                                   | Date added                                                                         | Expires                            |    |  |  |
|                               | https://demoeproc.nic.in/nicgep/app                                    | 2/8/2022                                                                           | 2/10/2022                          | ជា |  |  |

- 4) Set the option as 'Always Recommended' against the parameter 'Let Internet Explorer open sites in Microsoft Edge'
- 5) Set the option as 'Allow' against the parameter 'Allow sites to be reloaded in Internet Explorer mode'
- 6) You can also add the GePNIC portal address as shown above to be opened in IE mode
- 7) 'Restart' the Browser
- 8) Once the browser is restarted type the GePNIC URL in the address bar and proceed

| 🗖   G Google 🛛 🗙   🕄 Settings                     | x I Government eProcurement Sys1- x +                                                                                                    |                                                                                                    |                                                                                |                      | - 0            | $\times$ |
|---------------------------------------------------|----------------------------------------------------------------------------------------------------|----------------------------------------------------------------------------------------------------|--------------------------------------------------------------------------------|----------------------|----------------|----------|
| ← → C   O   B https://demoeproc.nic.in/nicgep/app |                                                                                                    |                                                                                                    |                                                                                | 16 1° G              | ා හ 🙂          | ***      |
|                                                   |                                                                                                    |                                                                                                    |                                                                                |                      |                | Î        |
|                                                   | HIS Reports Welcome to effectivements<br>endors by Loadian<br>ders by Loadian<br>ders by Organisation<br>Tender The Information<br>Tender The Information                                                                                                    | systems<br>anderses to deventional the Transfer Schedules free of cast and then subset<br>o Chosing Date Bid Operating Date | Click here to Login<br>Owner Bidder Faraflavent<br>Generate / Forget Peakword? |                      |                |          |
|                                                   | ders by Classification                                                                                                    |                                                                                                    | Search with ID/Title/Walvervice np                                             |                      |                |          |
|                                                   | 1. Plasma Austral RF. DC.<br>Latest Tenders updates every 15 m                                                                                                    |                                                                                                    | Go<br>Advanced Search                                                          |                      |                |          |
|                                                   | neeffed/Retundered Corrigendum Title Refe                                                                                                    | rence No Closing Date Bid Opening Date                                                                                      | Holp For Contraction     John Almost DSC                                       |                      |                |          |
|                                                   | Downloads<br>Reheatment List                                                                                                    | No active contigendume available.                                                                                           | Conductions for Headle Free Bid     Endemonstration     FAQ                    |                      |                |          |
|                                                   | Annual contribution of the second second sec | 15 mins.                                                                                                    | 🙁 Fuedback                                                                     |                      |                |          |
|                                                   | Recognitions<br>Site compatibility                                                                                                    | 5 <b>Q</b>                                                                                                    |                                                                                |                      |                |          |
|                                                   | HIP Dowolnads                                                                                                    |                                                                                                    |                                                                                |                      |                |          |
|                                                   | CTL                                                                                                    |                                                                                                    |                                                                                |                      |                | ~        |
| E 🔎 Type here to search O Et                      | 💽 📼 💼 💼 📦 📼                                                                                                    |                                                                                                    | <b>2</b> 27~C Mo                                                               | stly clear 🔷 🗟 😰 🕸 🕬 | ENG 08-02-2022 | -        |

Now you can use GePNIC portal. The DSC login is also working.

| 💼 📔 GePNIC Training and Hands-on-: 🗙 🔤 Government eProcurement Syst: 🗴 🔤 Government eProc | urement Syster × +                                      |                                                            |                                                                            |                                            |                               |            |                                         |          |           |                  | -          | o ×                                   |
|-------------------------------------------------------------------------------------------|---------------------------------------------------------|------------------------------------------------------------|----------------------------------------------------------------------------|--------------------------------------------|-------------------------------|------------|-----------------------------------------|----------|-----------|------------------|------------|---------------------------------------|
| ← → C බ Ø   Ď https://demoeproc.nic.in/nicgep/app                                         |                                                         |                                                            |                                                                            |                                            |                               |            |                                         |          | 16        | r @              | <b>S</b> 7 |                                       |
| * 100 Governo                                                                             | nent<br>DCUREME<br>Syst                                 | NT<br>em                                                   | era by Closing Date                                                        | Compandum   Result                         | b of Tenders                  | HUNG 11 CO | Mact Us A Steffap<br>Government efvacus |          |           |                  |            |                                       |
| HIS Reports                                                                               | Digital Certificate Ar                                  | uthentication                                              |                                                                            |                                            |                               |            |                                         |          |           |                  |            |                                       |
| Tenders by Location                                                                       | Welcome test de                                         | ept user 2 [d                                              | deptuser2@nic.ir                                                           | ո],                                        |                               |            |                                         |          |           |                  |            |                                       |
| Tenders by Organisation                                                                   |                                                         | <ol> <li>You have</li> <li>Click the</li> </ol>            | e registered with DSC.<br>"Legin" button to proce                          | Mease insert your DSC car<br>red.          | d / e-Token for authenticatio | ю.         |                                         |          |           |                  |            |                                       |
| Tenders by Classification                                                                 | S.No Alias Name                                         | ,                                                          | ierial No.                                                                 | Certificate Type                           | Expiry Date                   | Туре       | Status                                  |          |           |                  |            |                                       |
| Tenders in Archive                                                                        | 1. democert1305                                         | ign 1                                                      | 2 12 7b                                                                    | Signing                                    | 23-3an-2024 10:08 PM          | Class 3    | Live                                    |          |           |                  |            |                                       |
|                                                                                           | z. democert1306                                         | ncy 1                                                      | 2 12 70                                                                    | Enopherment                                | 23-380-2024 10:08 PH          | Class 3    | Live                                    |          |           |                  |            |                                       |
| Tenders Status                                                                            | A LOGIN                                                 |                                                            |                                                                            |                                            |                               |            | Logout                                  |          |           |                  |            |                                       |
| Cancelled/Retendered                                                                      | 1. Java Run Time<br>2. DSC drivers st<br>3. The DSC sma | e Environment (3<br>hould be installed<br>t card / e-Token | RE) 1.8 or above should<br>from the resource CD.<br>must be plugged in wit | d be installed.<br>the system's USB port / | smart card reader.            |            |                                         |          |           |                  |            |                                       |
| Debarment List                                                                            |                                                         |                                                            |                                                                            |                                            |                               |            |                                         |          |           |                  |            |                                       |
| Downloads                                                                                 |                                                         |                                                            |                                                                            |                                            |                               |            |                                         |          |           |                  |            |                                       |
| Debarment List                                                                            |                                                         |                                                            |                                                                            |                                            |                               |            |                                         |          |           |                  |            |                                       |
| Announcements                                                                             |                                                         |                                                            |                                                                            |                                            |                               |            |                                         |          |           |                  |            |                                       |
| Recognitions                                                                              |                                                         |                                                            |                                                                            |                                            |                               |            |                                         |          |           |                  |            |                                       |
| Site compatibility                                                                        |                                                         |                                                            |                                                                            |                                            |                               |            |                                         |          |           |                  |            |                                       |
| HP Downloads                                                                              |                                                         |                                                            |                                                                            |                                            |                               |            |                                         |          |           |                  |            |                                       |
|                                                                                           |                                                         |                                                            |                                                                            |                                            |                               |            |                                         |          |           |                  |            |                                       |
|                                                                                           |                                                         |                                                            |                                                                            |                                            |                               |            |                                         |          |           |                  |            |                                       |
| interia.gov.in                                                                            |                                                         |                                                            |                                                                            |                                            |                               |            |                                         |          |           |                  |            |                                       |
| MMP on<br>eProcurement<br>Texoler anyonic face that basis and U <sup>R</sup> v            |                                                         |                                                            |                                                                            |                                            |                               |            |                                         |          |           |                  |            | · · · · · · · · · · · · · · · · · · · |
| 📰 🔎 Type here to search 🛛 🔿 🖽 💽                                                           | a 🥌 🖾 4                                                 | <b>9</b>                                                   |                                                                            |                                            |                               |            |                                         | — 27℃ Su | nny ^ @ @ | <b>2 ⊕</b> 40) € | ING 08-0   | 15<br>2-2022 🕤                        |